# TASCAM

## **Aktuelle Version**

Betreiben Sie das Gerät immer mit der neuesten Firmwareversion. Diese finden Sie auf der deutschsprachigen Website von Tascam unter https://tascam.de/.

### Verbesserungen und behobene Fehler

#### Version 1.09

Je nach Zustand der Batterien/Akkus konnte es vorkommen, dass das Gerät den eingebauten Akku auch dann zuerst entludt, wenn die AA-Batterien als bevorzugte Batteriestromquelle ausgewählt waren. Das Problem wurde behoben.

#### Version 1.08

Ohne Wiedergabedatei war es nicht möglich, mit einer RC-10 die Spitzenwerte der Pegelanzeige zurückzusetzen oder den Eingangspegel anzupassen. Das Problem wurde behoben.

#### Version 1.07

Die Genauigkeit der internen Uhr wurde verbessert.

#### Version 1.06

- Wenn das automatische Setzen von Marken abhängig vom Eingangspegel aktiviert war (AUTO-MARKEN, PEGEL), wurden Marken häufiger als nötig erzeugt. Das Problem wurde behoben.
- Bei der Wiedergabe von 96-kHz-WAV-Dateien waren in seltenen Fällen leise Geräusche zu hören. Das Problem wurde behoben.
- Die Stromversorgung f
  ür Kleinmikrofone wurde auch dann ausgegeben, wenn EHT LINE als Quelle f
  ür die Aufnahme ausgew
  ählt war. Das Problem wurde behoben.

#### Version 1.05

- Bei der Wiedergabe bestimmter MP3-Dateien führte die Rückwärtssuche zwar dazu, dass sich die Zeitanzeige änderte, jedoch wurde das Audiomaterial vom Anfang der Datei wiedergegeben. Das Problem wurde behoben.
- Wenn nach dem Löschen eines Ordners eine Datei gelöscht wurde, trat ein Dateifehler auf. Das Problem wurde behoben.
- Beim Stoppen der Wiedergabe bestimmter WAV-Dateien traten Geräusche auf. Das Problem wurde behoben.

#### Version 1.03

Die Stabilität im laufenden Betrieb wurde verbessert.

#### Version 1.02

- Das Verhalten des MS-Dekoders bei Verwendung mit einer Line-Quelle wurde verbessert.
- Das eingestellte Aufnahmedateiformat wurde nicht beibehalten. Das Problem wurde behoben.
- Der Betrieb mit den Abtastraten 176,4 kHz und 192 kHz wurde verbessert.
- Die Stabilität im laufenden Betrieb wurde verbessert.

#### Version 1.01

Die Stabilität im laufenden Betrieb wurde verbessert.

#### Die Firmwareversion überprüfen

Bevor Sie die Firmware aktualisieren, prüfen Sie, welche Version in Ihrem DR-100MKIII installiert ist.

- 1. Schalten Sie das Gerät ein.
- 2. Drücken Sie die Taste MENU. Das Menü erscheint.
- 3. Wählen Sie den Menüpunkt SYSTEH, und drücken Sie die Taste ENTER/MARK.
- Wählen Sie den Menüpunkt INFORMATION, und drücken Sie die Taste ENTER/MARK.
- 5. Drehen Sie das Rad, bis die Seite F IRHWARE erscheint. Überprüfen Sie hier, welche Firmwareversion installiert ist. Wenn die hier angezeigte Version bereits dieselbe (oder eine höhere) Nummer als die Updateversion aufweist, ist keine Aktualisierung erforderlich.

### Die Firmware aktualisieren

#### Wichtig

Bevor Sie die Firmware aktualisieren, vergewissern Sie sich, dass der eingebaute Akku über ausreichend Kapazität verfügt, oder betreiben Sie das Gerät mithilfe des separat erhältlichen Wechselstromadapters Tascam PS-P520E.

Bei unzureichender Batteriekapazität wird die Aktualisierung nicht durchgeführt.

1. Laden Sie die neueste Firmware von der deutschsprachigen Tascam-Website herunter (http://tascam.de/).

Falls die heruntergeladene Datei in einem Archivformat (z. B. ZIP) vorliegt, entpacken Sie sie.

2. Vergewissern Sie sich, dass eine Karte eingelegt ist. Schalten Sie den Recorder ein und verbinden Sie ihn mit dem Computer.

Verwenden Sie dazu ein handelsübliches USB-Kabel.

#### Wichtig

Verbinden Sie den Recorder direkt mit dem Computer. Verwenden Sie keinen USB-Hub.

 Wählen Sie auf der Seite SYSTEH den Menüpunkt USB-DATENTRANSFER.

Ein Bestätigungsdialog erscheint.

| USB-DATENTRANSFER |    |
|-------------------|----|
| Sind Sie sicher?  |    |
| NEIN JA           | ]  |
| ENT               | ER |

4. Wählen Sie JA, und drücken Sie ENTER/MARK. Der Recorder wechselt in den USB-Massenspeichermodus und verbindet sich mit dem Computer.

# TASCAM

# DR-100MKIII Versionshinweise bis v1.09

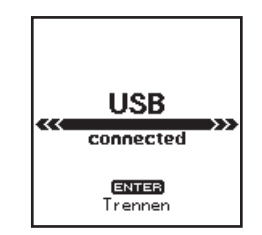

Auf dem Computer erscheint der Recorder als Wechseldatenträger mit der Bezeichnung "DR-100MKIII" (sofern die Speicherkarte auf diesem Recorder formatiert wurde).

- 5. Kopieren Sie die Firmwaredatei in den UTILITY-Ordner des DR-100MKIII.
- 6. Sobald der Kopiervorgang abgeschlossen ist, befolgen Sie das übliche Verfahren Ihres Computers zum sicheren Entfernen von Wechseldatenträgern.

Wie Sie einen Wechseldatenträger sicher entfernen, erfahren Sie in der Hilfe Ihres Betriebssystems.

- 7. Drücken Sie ENTER/MARK, um zur Hauptseite zurückzukehren, und schalten Sie den Recorder dann aus.
- 8. Halten Sie nun gleichzeitig die Taste ENTER/MARK und die Sprungtaste links I de gedrückt, während Sie das Gerät wieder einschalten.

Der Recorder startet im Aktualisierungsmodus und zeigt die gefundenen Dateien an.

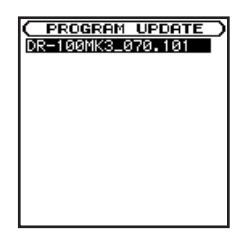

#### Wichtig

- Sollte diese Seite nicht angezeigt werden, schalten Sie das Gerät aus. Halten Sie nochmals gleichzeitig die Tasten ENTER/MARK und I de gedrückt, und schalten Sie das Gerät erneut ein. Halten Sie die Tasten so lange fest gedrückt, bis diese Seite erscheint.
- Wenn Sie die Firmwaredatei von einem Mac aus in den UTILITY-Ordner kopiert haben, wird neben der eigentlichen Firmwaredatei eine weitere Datei mit der Zeichenfolge ".\_" (Punkt, Unterstrich) am Beginn des Firmwaredateinamens angezeigt. Verwenden Sie die andere Datei und nicht diejenige mit dieser Zeichenfolge.

#### Anmerkung

- Die Seite enthält eine Liste mit den im Ordner UTILITY gefundenen Firmwaredateien. Die Liste enthält auch die in Schritt 3 in den Ordner kopierte Datei. Wenn der Ordner UTILITY keine geeignete Datei enthält, erscheint die Meldung "Keine Akt.datei".
- Die abgebildete Seite dient lediglich als Beispiel. Die tatsächlich angezeigten Informationen können davon abweichen.

9. Wählen Sie mit dem Rad die Firmwaredatei aus, und drücken Sie ENTER/MARK.

Auf dem Display wird in etwa Folgendes angezeigt:

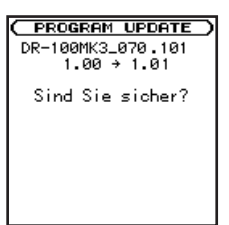

Die aktuell installierte Version erscheint links des Pfeils. Die zu installierende Version sehen Sie rechts davon.

10. Drücken Sie ENTER/MARK, um die Aktualisierung zu starten.

(Um ohne Aktualisierung abzubrechen, drücken Sie die Taste **STOP** (■).)

Sobald die Aktualisierung abgeschlossen ist, erscheint unten auf dem Display die Meldung "Firmw. -Aktualis. Fertig" und das Gerät schaltet sich automatisch aus.

- 11. Schalten Sie es wieder ein.
- 12. Gehen Sie wie oben unter "Die Versionsnummer der Firmware überprüfen" beschrieben vor und prüfen Sie, ob unter VERS ION nun die aktualisierte Firmwareversion angezeigt wird.

Damit ist die Aktualisierung des Recorders abgeschlossen.

13. Verbinden Sie den Recorder via USB mit Ihrem Computer und löschen Sie die Aktualisierungsdateien aus dem Ordner UTILITY.